# Ghid identificare versiune AWP, instalare AWP 4.5.4 și verificare importare certificat în Store-ul de Windows

| Data:             | 28.11.14                                                          |  |  |
|-------------------|-------------------------------------------------------------------|--|--|
| Versiune:         | V1.1                                                              |  |  |
| Nume fişiser:     | Ghid identificare versiune AWP, instalare AWP 4-5-4 si verificare |  |  |
|                   | importare certificat in Store.doc                                 |  |  |
| Se aplică pentru: | • Windows XP/Vista/7/8                                            |  |  |

#### **CUPRINS:**

| 1. | IDENTIFICAREA VERSIUNII DE AUTHENTIC MANAGER INSTALATE PE CALCULATOR |
|----|----------------------------------------------------------------------|
| 2. | INSTALAREA APLICAȚIEI AUTHENTIC WEBPACK V4.5.4                       |
| 3. | VERIFICAREA IMPORTĂRII CERTIFICATULUI ÎN STORE-UL DE WINDOWS4        |

#### 1. Identificarea versiunii de AuthentIC Manager instalate pe calculator

Pe toate sistemele de operare, aplicația de management a dispozitivului oberthur se poate lansa din secțiunea System Tray, disponibilă lângă ceasul calculatorului (afișat în dreapta-jos în bara de taskuri). La lansarea aplicației, apare fereastra de mai jos, unde se poate vizualiza versiunea de aplicație.

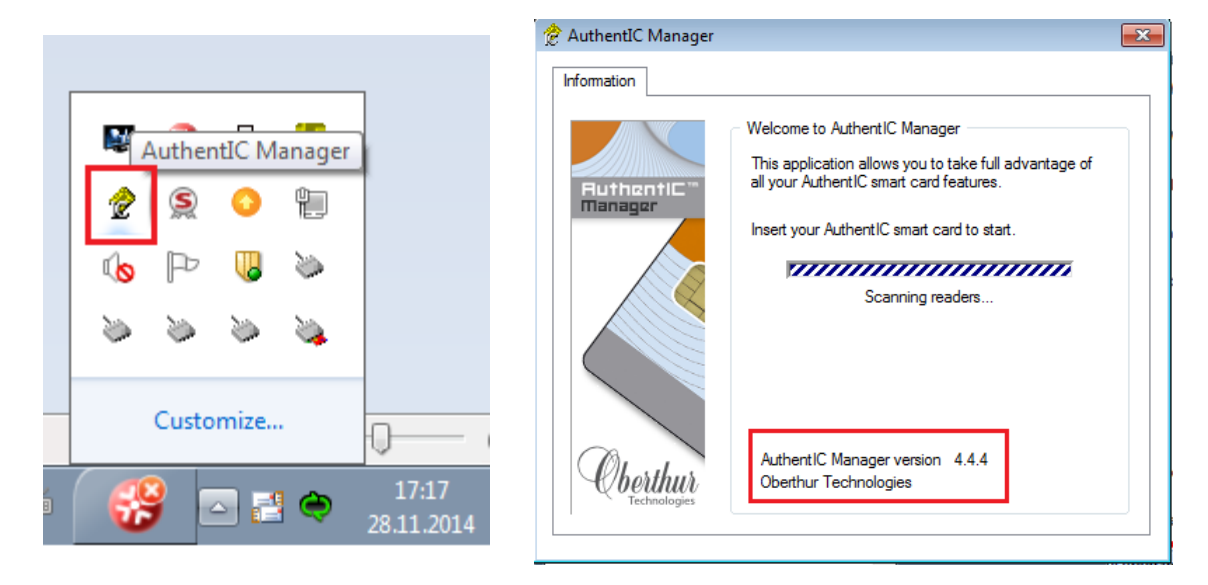

În cazul în care aplicația AuthentIC Manager nu apare în System Tray, puteți afla versiunea de aplicație din Control Panel astfel:

Apăsați în același timp tastele **Windows** (steguleț, aflată pe ultimul rînd al tastaturii între Ctrl și Alt) + **R**. Se va deschide fereastra de **Run**. În câmpul care apare, scrieți **appwiz.cpl**, apoi apăsați **OK**.

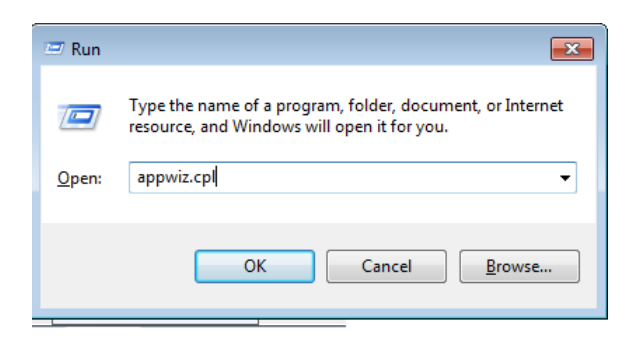

Se va deschide fereastra din Control Panel în care puteți vizualiza toate aplicațiile instalate pe calculatorul dumneavoastra. La litera A verificați versiunea dumneavoastră de Authentic Webpack / Authentic Manager.

| Control Panel                                                     | Programs                                                                                     | Search Program             | ns and Features 👂 |  |
|-------------------------------------------------------------------|----------------------------------------------------------------------------------------------|----------------------------|-------------------|--|
| <u>F</u> ile <u>E</u> dit <u>V</u> iew <u>T</u> ools <u>H</u> elp | <u>F</u> ile <u>E</u> dit <u>V</u> iew <u>T</u> ools <u>H</u> elp                            |                            |                   |  |
| Control Panel Home Uninstall or change a program                  |                                                                                              |                            |                   |  |
| View installed updates                                            | To uninstall a program, select it from the list and then click Uninstall, Change, or Repair. |                            |                   |  |
| 😵 Turn Windows features on or                                     |                                                                                              |                            |                   |  |
| off                                                               | Organize 🔻 Uninstall Change Repair                                                           |                            | = - 0             |  |
| Install a program from the                                        | Name                                                                                         | Publisher                  | Installed On Size |  |
| Hetwork                                                           | A Adobe AIR                                                                                  | Adobe Systems Incorporated | 15.12.2013        |  |
|                                                                   | Adobe Flash Player 11 ActiveX                                                                | Adobe Systems Incorporated | 13.06.2013 6,00   |  |
|                                                                   | Adobe Flash Player 13 Plugin                                                                 | Adobe Systems Incorporated | 14.04.2014 6,00   |  |
| -                                                                 | Adobe Reader XI (11.0.09)                                                                    | Adobe Systems Incorporated | 06 10 2014 184    |  |
|                                                                   | 🕐 AuthentIC Webpack v4.4.4 64-bit                                                            | Oberthur Technologies      | 18.06.2013 48,8   |  |
|                                                                   | C Classer                                                                                    | Diriform                   | 12.06.2014        |  |

În cazul în care versiunea dumneavoastră de AuthentIC Webpack / AuthentIC Manager nu este 4.5.4, vă rugăm să urmai pașii de mai jos.

### 2. Instalarea aplicației AuthentIC Webpack v4.5.4

- 1) Scoateți tokenul din calculator.
- 2) Dezinstalațí din Control Panel versiunea dumneavoastră de AuthentIC Manager.
- 3) Accesați linkul de mai jos

https://support.certsign.ro/oberthur/AWP4.5.4Full.zip

folosind credențialele următoare:

user: oberthur

password: obpass#12

4) Salvați aplicația în calculator, apoi dezarhivați.

5) Instalați v 4.5.4 conform numărului de biți a sistemului de operare (x32 sau x64). Versiunea de Windows se poate afla dând click-drepta pe **Computer/My Computer** și alegând **Properties**.

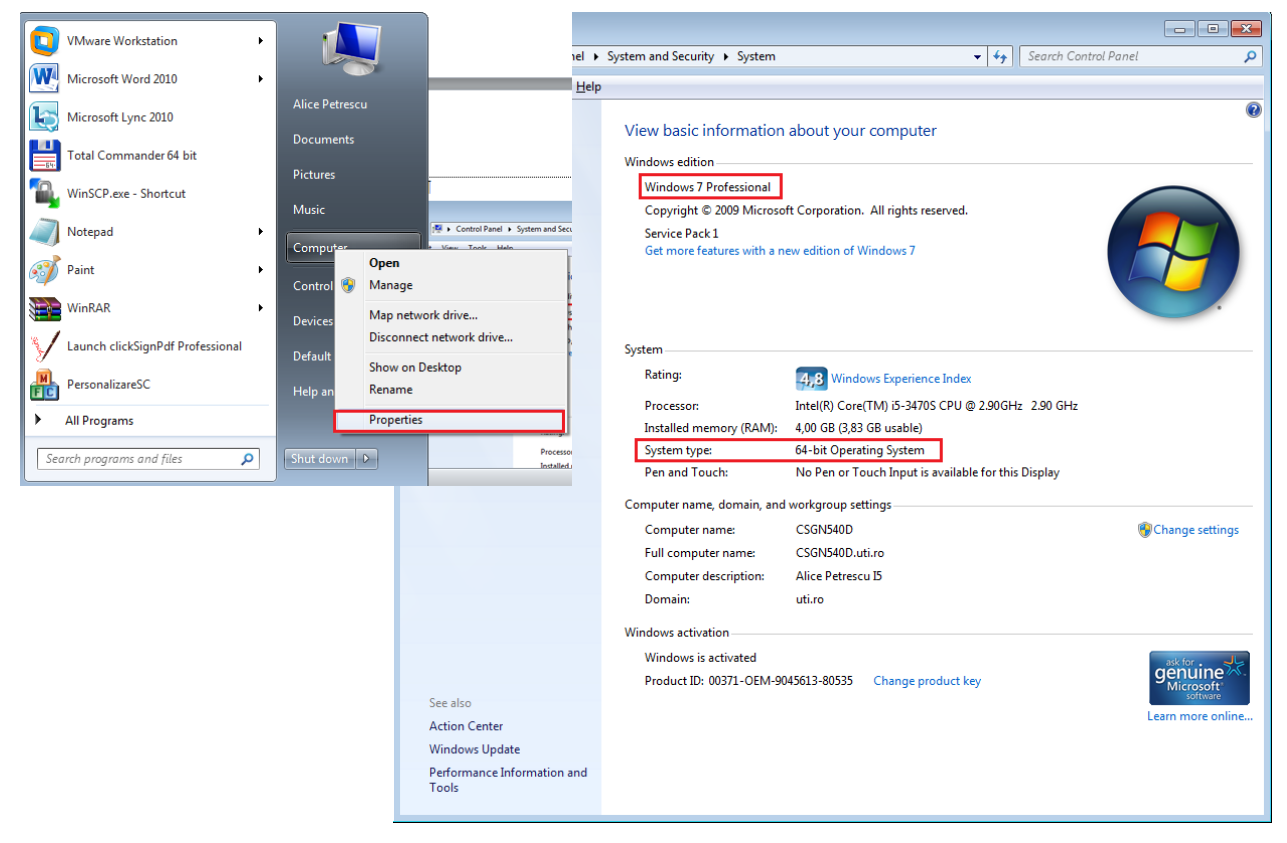

5) După instalare, dați restart, apoi introduceți tokenul.

## 3. Verificarea importării certificatului în Store-ul de Windows

1) Pentru a vizualiza **Store-ul Personal din Certificates Manager**, deschideți **Run ș**i, în câmpul care apare, scrieți **certmgr.msc**, apoi apăsați **OK**.

| 🖅 Run         |                                                                                                    |
|---------------|----------------------------------------------------------------------------------------------------|
|               | Type the name of a program, folder, document, or Internet resource, and Windows will open it for you. |
| <u>O</u> pen: | certmgr.msc 🗸 🗸                                                                                       |
|               | OK Cancel <u>B</u> rowse                                                                              |

2) Se deschide o nouă fereastră numită **Certificates - Curent User**, unde, ca primă poziție în stanga, vizualizați **Store-ul Personal**. Aici verificați dacă se importă certificatul.

| 🚡 certmgr - [Certificates - Current User\Personal\Certificates] |                            |                               |    |
|-----------------------------------------------------------------|----------------------------|-------------------------------|----|
| <u>File Action View H</u> elp                                   |                            |                               |    |
|                                                                 |                            |                               |    |
| Certificates - Current User                                     | Issued To                  | Issued By                     | Ex |
| Personal                                                        | 🛱 alice.petrescu@uti.ro    | Communications Server         | 22 |
| Certificates                                                    | 🛱 alice.petrescu@uti.ro    | Communications Server         | 17 |
| Enterprise Trust                                                | 🛱 Alice-Raluca I. Petrescu | certSIGN Qualified CA Class 3 | 15 |
| Interprise Trust                                                | 🛱 Test Test                | certSIGN Demo CA Class 1      | 29 |
| Active Directory User Object                                    |                            |                               |    |
| Trusted Publishers                                              |                            |                               |    |
| Untrusted Certificates                                          |                            |                               |    |
| Third-Party Root Certification                                  |                            |                               |    |
| Trusted People                                                  |                            |                               |    |
| Other People                                                    |                            |                               |    |
| Certificate Enrollment Reques                                   |                            |                               |    |
| b ShellSafe                                                     |                            |                               |    |
| shellSafe CA                                                    |                            |                               |    |
| shellSafe OCSP     Smart Card Trusted Poets                     |                            |                               |    |
| p in Smart Card Trusted Roots                                   |                            |                               |    |
| ۰ III +                                                         | <ul> <li>١١١</li> </ul>    |                               | Þ. |
| Personal store contains 4 certificates.                         |                            |                               |    |

3) În cazul în care nu regasiți aici certificatul dumneavoastră, vă rugăm să vă identificați situația, în funcție de sistemul de operare, între cele de mai jos.

• Windows XP SP2 sau XP SP3 în altă limbă decât engleză – luați legătura cu certSIGN pentru verificări suplimentare.

• Windows XP SP3 în engleză – faceți update-ul de la Microsoft disponibil pe linkul de mai jos (ATENTIE! Acest update este valabil doar pentru sistemele XP SP3 în Engleză):

http://www.microsoft.com/en-us/download/details.aspx?id=38882

Dupa update, restartați calculatorul și verificați din nou importarea certificatului în Store-ul Personal din Certificates Manager.

• Windows Vista/7/8 – verificațí ca serviciul Certificate Propagation să fie pornit și setat pe Automatic.

Pentru a vizualiza serviciile de Windows, deschideți **Run** și, în câmpul care apare, scrieți **services.msc**, apoi apăsați **OK**.

| 🖅 Run         | <b>E</b>                                                                                              |
|---------------|----------------------------------------------------------------------------------------------------|
|               | Type the name of a program, folder, document, or Internet resource, and Windows will open it for you. |
| <u>O</u> pen: | services.msc 👻                                                                                        |
|               | OK Cancel <u>B</u> rowse                                                                              |

Se deschide o nouă fereastră numită **Services**, unde găsiți cele 2 servicii implicate in funcționarea corectă a certificatului:

1. **Certificate Propagation** trebuie setat pe Automatic și pornit sau oprit și repornit dacă este deja pornit;

| 🔍 Services       |                                           |                       |                                                                            |
|------------------|-------------------------------------------|-----------------------|----------------------------------------------------------------------------|
| File Action View | Help                                      |                       |                                                                            |
|                  | 3 🛃 🛛 📊 🕨 🔲 II IV                         |                       |                                                                            |
| Services (Local) | Services (Local)                          |                       |                                                                            |
|                  | Certificate Propagation                   | Name                  | Cartificate Dropperties Droppeties (Local Computer)                        |
|                  |                                           | 鵒 ActiveX Installer ( | Certificate Propagation Properties (Local Computer)                        |
|                  | Start the service                         | 🌼 Adaptive Brightnes  | s General Log On Recovery Dependencies                                     |
|                  |                                           | 🔍 Adobe Acrobat U     |                                                                            |
|                  | Description:                              | 🔍 Application Experi  | Service name: CertPropSvc                                                  |
|                  | Copies user certificates and root         | Application Identity  | Display name: Certificate Propagation                                      |
|                  | current user's certificate store, detects | Application Infor     | Description Copies user certificates and root certificates from            |
|                  | when a smart card is inserted into a      | Application Layer     | smart cards into the current user's certificate store,                     |
|                  | smart card reader, and, if needed,        | Application Mana      | Path to executable:                                                        |
|                  | minidriver.                               | Background Intelli.   | C:\Windows\system32\sychost.exe +k netsvcs                                 |
|                  |                                           | Base Filtering Engl.  |                                                                            |
|                  |                                           | BitLocker Drive En.   | Startup type: Automatic                                                    |
|                  |                                           | Bluetooth Support     | Help me configure service startup options.                                 |
|                  |                                           | BranchCache           |                                                                            |
|                  |                                           | Certificate Propag.   | Service status: Stopped                                                    |
|                  |                                           | CNG Key Isolation     | Start Stop Pause Resume                                                    |
|                  |                                           | 🔍 COM+ Event Syst     |                                                                            |
|                  |                                           | 🔍 COM+ System Ap      | You can specify the start parameters that apply when you start the service |
|                  |                                           | 🔍 Computer Browser    |                                                                            |
|                  |                                           | 🔍 ConfigMgr Task S    | . Start parameters:                                                        |
|                  |                                           | <                     |                                                                            |
|                  | Extended Standard                         |                       |                                                                            |
|                  |                                           |                       | OK Cancel Apply                                                            |

2. **Smart Card** trebuie setat pe Automatic, trebuie logat pe Local Service, iar grupul Local Service trebuie creat în regiștrii (HKEY\_LOCAL\_MACHINE/Software/Microsoft/ Cryptography/Calais), click-dreapta pe Calais si setate permisiunile (Allow tot în afară de Create Link, Write DAC și Write Owner), apoi serviciul trebuie repornit sau restartat calculatorul.

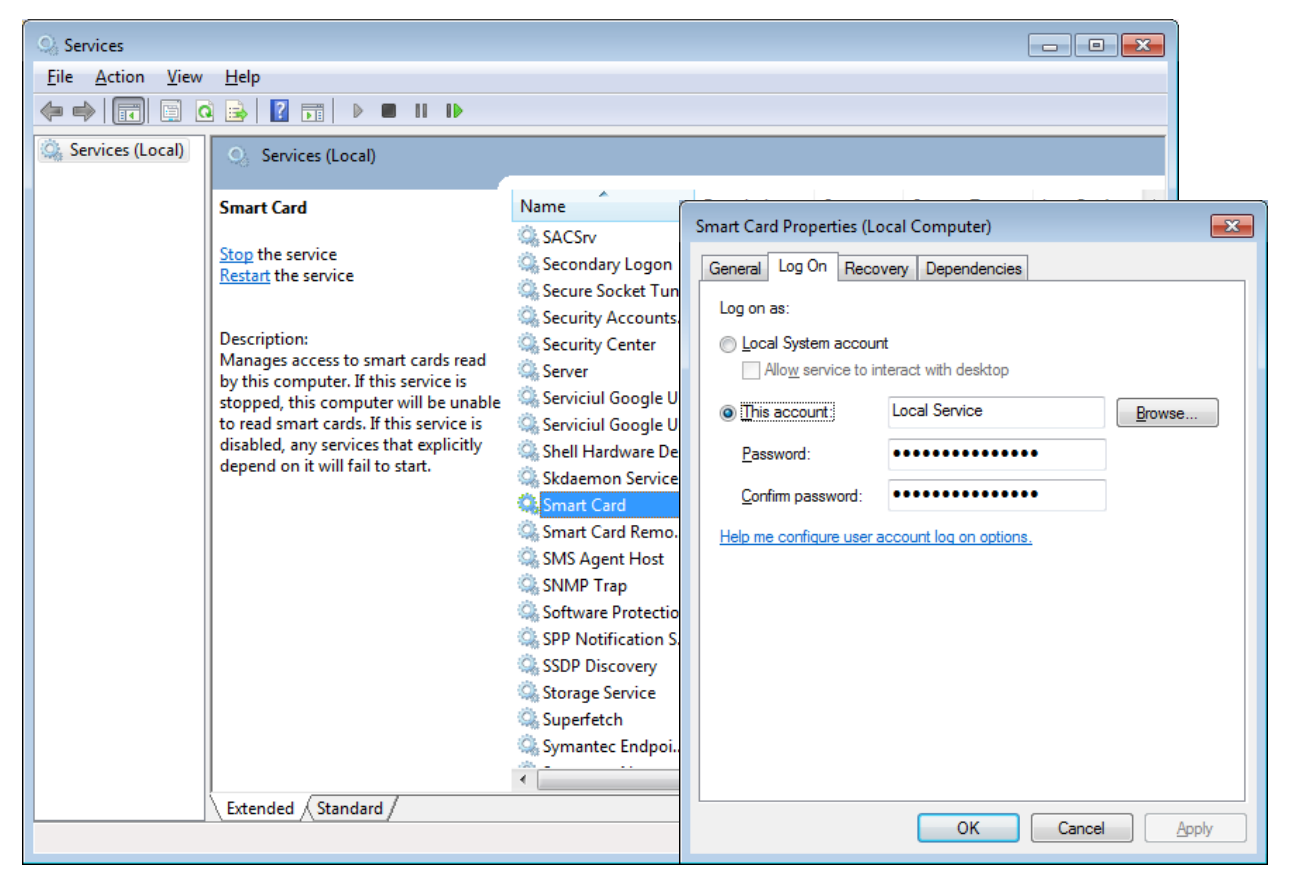

După restart, verificați din nou importarea certificatului în Store-ul Personal din Certificates Manager.